# Web による「農業農村情報用語集」編集プロジェクト Project for editing agroinformatics wikipedia

#### ○ 関 勝寿\*、溝口 勝\*\*

#### ○ Katsutoshi Seki\* and Masaru Mizoguchi\*\*

### 1. はじめに

農業農村工学会農業農村情報研究部会では、「農業農村情報用語集」を作成し、誰にでも簡単に使える ように Web 上に公開し、いずれ出版をすることを目指している。そのために、Web 上で誰でも自由に編 集に参加できる Web サイトを開設した。

Web サイト開設の際には、オンライン百科事典のウィキペディア<sup>1)</sup>を参考にした。ウィキペディアは、 誰もが自由に編集に参加でき、2009 年 7 月 21 日現在、世界 271 カ国の言語で 1350 万本の記事が書かれ ている。ウィキペディアで使われているシステムは、MediaWiki<sup>2)</sup>というソフトとして公開されている。 この MediaWiki を使って、「農業農村情報用語集」<sup>3)</sup>の Web サイトを開設し、編集プロジェクトを始動さ せた。農業農村工学会にとって、貴重な知的資源を一般の人がアクセスしやすいような形で整備するこ とは重要な社会貢献となるものと期待される。

## 2. システムの特徴

用語集のページは、MediaWikiを使っているため、ウィキペディアと同じように「一般のWeb利用者 が編集作業に参加できる」「ウィキシステムを採用し、パソコンのブラウザを使って誰もが簡単に執筆、 編集できる」「投稿履歴が公開されており、いつ誰がどのような編集をしたかが把握できる」という特徴 を持っている。

用語集システムでは、編集ができる人を「アカウントを作成し、メールアドレスの確認をした人」に 限定して、編集した人に連絡を取れるようにしている。アカウントの作成は誰でも可能であり、「誰もが 簡単に執筆、編集できる」という特徴はウィキペディアと同じである。

#### 3. 閲覧の方法

ページ左カラムにあるナビゲーションの「**全ページ**」メニューから作成されたページを一覧すること ができる。また、同じく左カラムの「**検索**」ボックスを使うことで、ページタイトルもしくはページ内 本文全文検索をすることができる。図1は、作成された用語解説ページの例である。上部に表示される 「**履歴**」メニューからは、そのページをいつ、誰が作成し、更新したかという履歴を一覧できる。

# 4. ページ作成と編集の方法

編集の方法について、ここでは概略を示す。詳しくは、ナビゲーションの「**ヘルプ**」メニューに記さ れているので、ヘルプを参照していただきたい。

(1) アカウントの作成 ページ右上の「ログインまたはアカウント作成」をクリックし、「アカウントを 作成」を選ぶ。利用者名、パスワード、メールアドレス、本名を登録すると、アカウントが作成される。

そして、メールアドレスの正当性を確認するためのコードを含んだメールが送信されるので、そのメールを受信して、メールに記載された URL にアクセスすると、メールアドレスが確認される。このアカウントでログインすると、ページを編集するためのメニューが表示されるようになる。

(2) 利用者情報の登録 ログインすると、右上の利用者用リンクに自分の利用者名が表示され、そこを

クリックすると、「利用者:○○(自 分の利用者名)」というページが表示 される。このページに、自分の名前 と所属を記入する。

(3) 新規ページの作成 作成するペ ージのタイトルを、ページ左の検索 ボックスに入力して「表示」ボタン を押す。「〇〇というタイトルのペー ジは存在しませんでした。新規作成 する。」という画面が表示されるので、

「新規作成する」というリンクをク リックすると、新規ページが作成さ れる。

(4) ページの編集 上記手順によっ て新規ページを作成するか、既存ペ ージ上部の「編集」タブをクリック することで、編集画面となる。編集 ボックスに、テキストを入力、編集 する。このときに、ウィキ構文を使

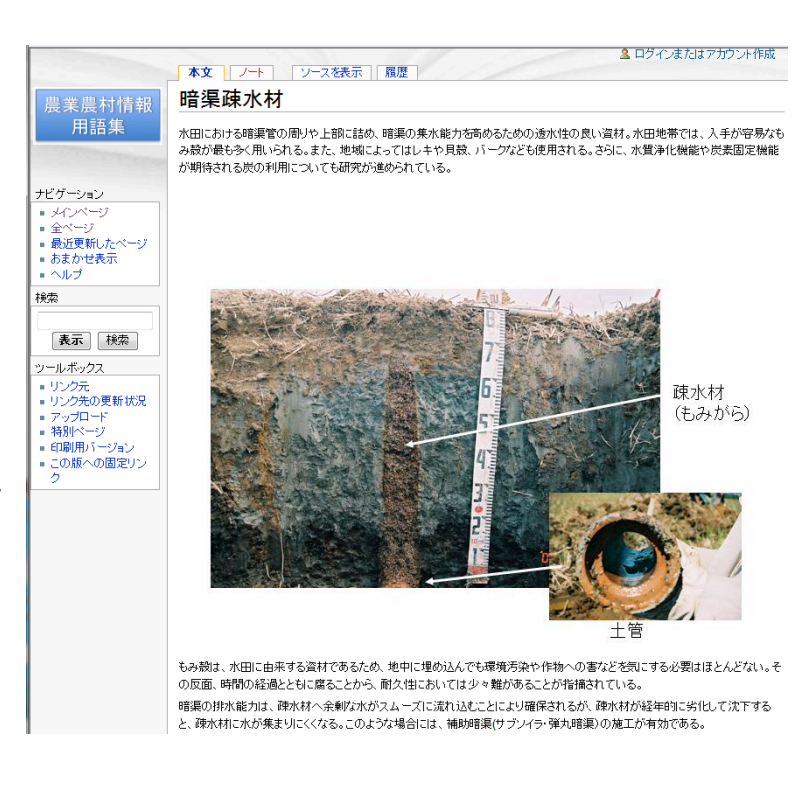

図1 用語解説ページの例

Fig. 1 Example of the terminology page

うことで、見出しの作成、イタリック・ボールド等の文字装飾、箇条書き、ハイパーリンク、表の作成、 数式の埋め込み等ができる。また、画像をアップロードして、アップロードした画像をページ内に埋め 込むことも可能である。

ページ編集の際に使うウィキ構文については、ヘルプページ内に設置している「練習ページ」で自由 に練習して習得していただきたい。

(5) 編集した人へのメール 利用者が登録したメールアドレスはサイト上には公開されないが、メール を送信できる。利用者情報ページのツールボックスから「この利用者にメールを送信」メニューを使う。 メールを送信するためには、受信者がオプションで他の利用者からのメールの受け取りを許可する設定 をオンにしている必要がある。

#### 5. おわりに

ウィキによる Web 共同編集システムにより、用語集編集プロジェクトを開始した。学会員から良質な 記事を投稿していただくことで、検索エンジン等からのサイトの訪問が増えて、サイトの認知度が上が り、学会の宣伝となるとともに、学会としての社会貢献をアピールできる。今後、学会としてどのよう な形で編集プロジェクトを推進していくのか、農業農村情報研究部会で話し合って行きたい。学会員諸 子には、記事の作成、編集にご協力いただきたく、お願い申し上げる。

誰もが簡単に編集できるというウィキの特徴を生かして、今後は用語集のみならず、委員会の議事録 作成等、学会の他の活動へのウィキの活用も検討に値する。

## 6. 参考ウェブサイト

(1) ウィキペディア日本語版 http://ja.wikipedia.org/

- (2) MediaWiki (日本語) http://www.mediawiki.org/wiki/MediaWiki/ja
- (3) 農業農村情報用語集 http://133.11.144.100/agrinfo/(URL変更の可能性あり)